## Diagonali interne

Questa procedura permette di inserire le diagonali interne visualizza la schermata per l'inserimento dei dati:

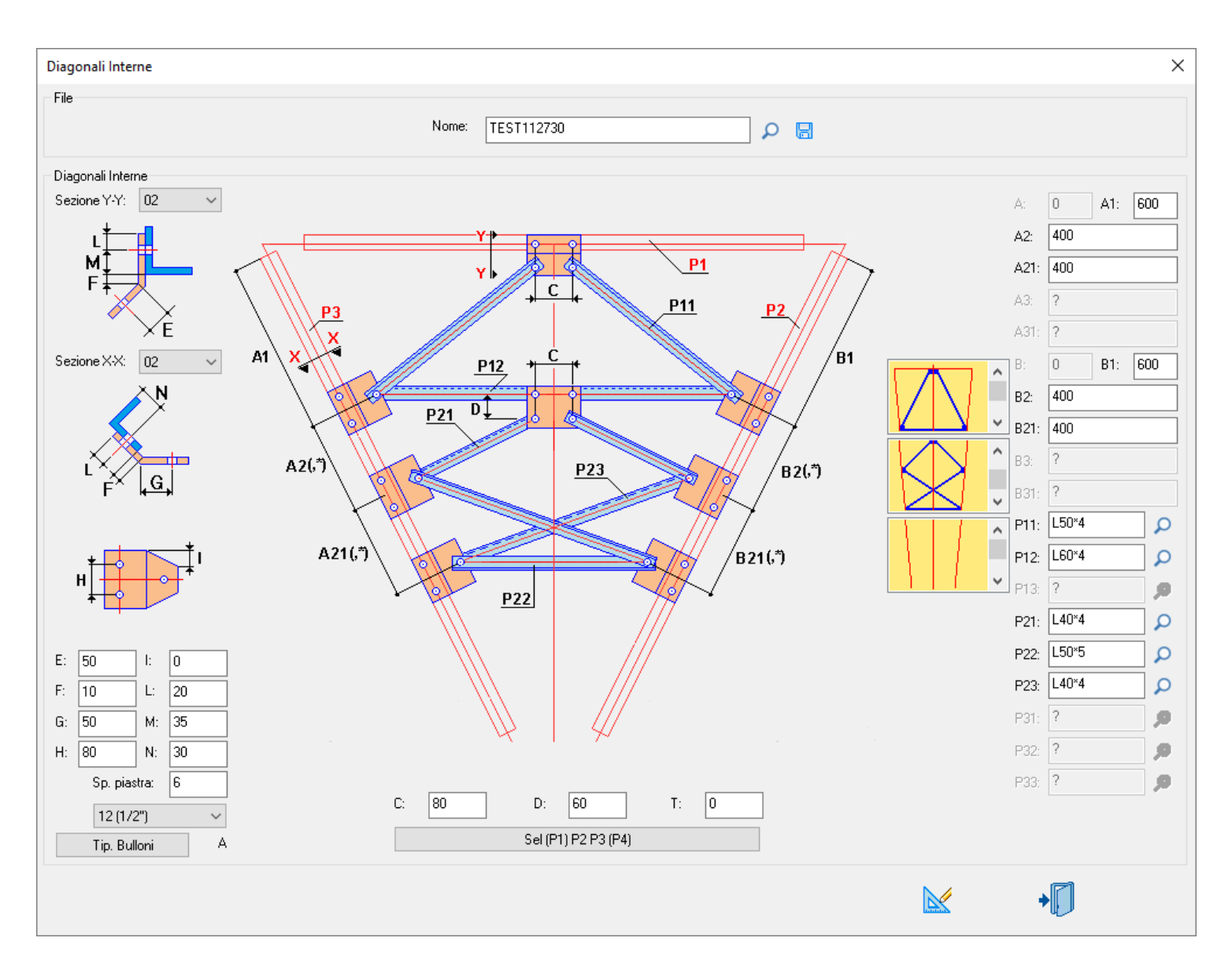

Nella parte superiore è possibile memorizzare i dati inseriti nel database con il pulsante 🗟 o leggerli dal database con il pulsante 🔎.

| Nome: | TEST01 | Q | 8 |
|-------|--------|---|---|
|-------|--------|---|---|

Cliccando nella colonna di destra, selezionare le varie tipologie di diagonali interne e relative combinazioni.

Nelle immagini a sinistra definire nella **Sezione Y-Y** la rotazione dell'elemento P1 e nella **Sezione X-X** la rotazione degli elementi P2 e P3.

Sel (P1) P2 P3 (P4)

selezionare i profili con l'esatta sequenza (vista dall'interno).

Nelle caselle A1 A2 A3 inserire i passi delle diagonali di sinistra.

Nelle caselle **B1 B2 B3** inserire i passi delle diagonali di destra.

Nelle caselle C..L inserire le dimensioni delle piastre piegate e le forature.

Nela casella **Sp Piastre** inserire lo spessore delle piastre.

Con il pulsante Tip. bulloni selezionare la tipologia dei bulloni, si ricorda che le pinze utilizzate sono quelle definite nel setup di TecnoMETAL e i truschini quelli presenti nel database profili.

Nelle caselle **P11...P13 e P21...P23 e P31...P33** digitare il nome dei profili oppure premendo il pulsante visualizza la lista dei profili nel database, con un doppio clic del pulsante sinistro del mouse selezionare quello richiesto.

Confermando i dati con il pulsante

sarànno inserite le diagonali interne.

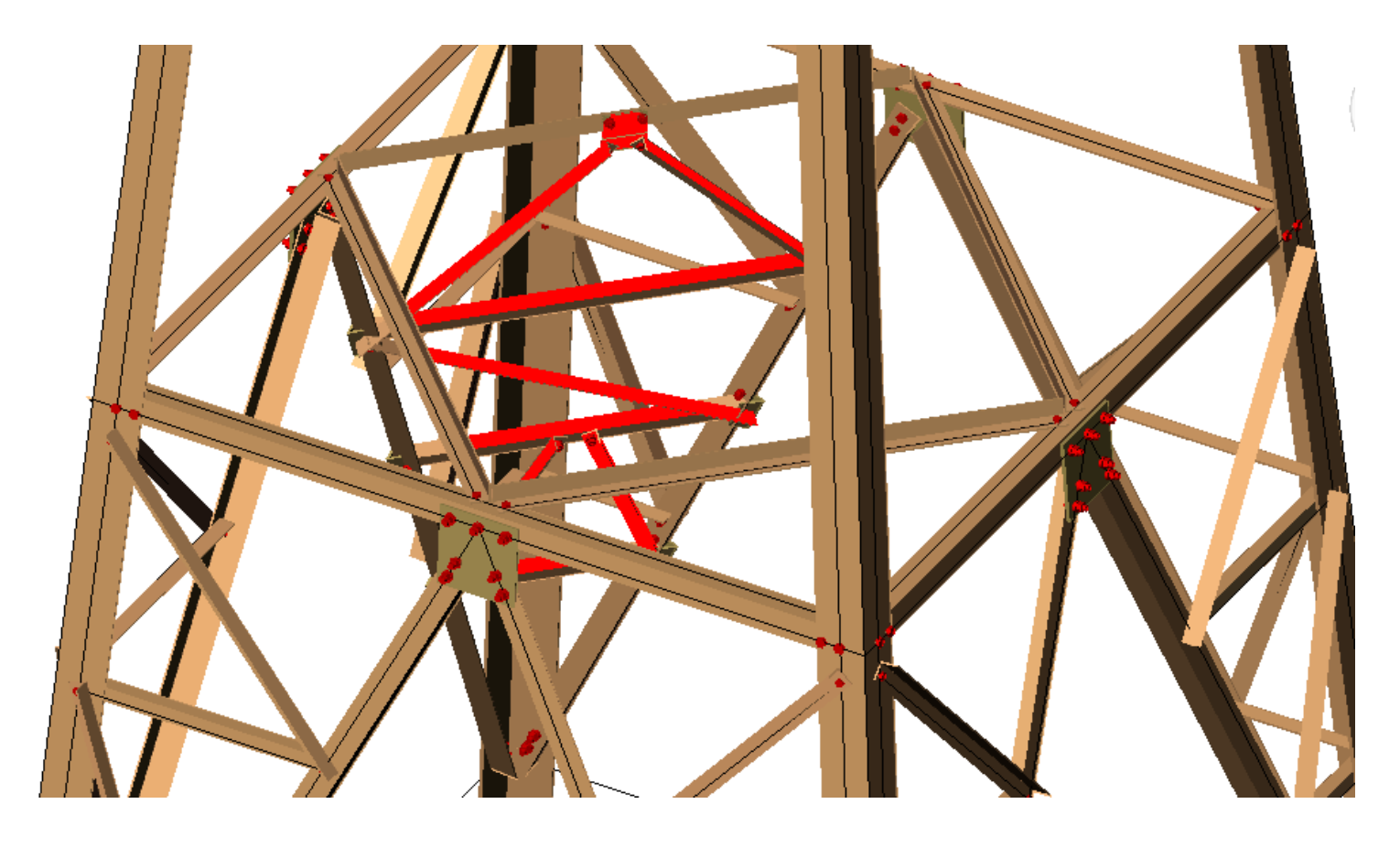

Inserite le diagonali è possibile modificarle o eliminarle.

Per poter eseguire queste operazioni si deve selezionare un elemento delle diagonali poi con un clic del pulsante destro del mouse è attivato il menu contestuale *SteelGraphics Utility* dove è possibile accedere alle seguenti operazioni **Modifica Cancella.** 

|                    | Group                                          | ۲  |                               |
|--------------------|------------------------------------------------|----|-------------------------------|
|                    | SteelGraphics 4D                               | ۲. |                               |
|                    | SteelGraphics Utility                          | ۲  | Modifica                      |
| • <mark>-</mark> • | Add Selected<br>Select Similar<br>Deselect All |    | Copia                         |
| er,                |                                                |    | Cancella<br>Modifica Multiplo |
| <b>*</b>           |                                                |    |                               |